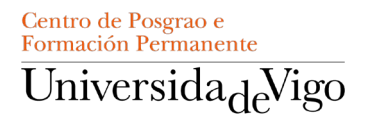

## **GUÍA DE PREINSCRICIÓN EN TÍTULOS PROPIOS**

1. Accede á web do Centro de Posgrao e Formación Permanente (<u>https://cpfp.uvigo.gal</u>) e selecciona o curso no cal queres realizar a inscrición. Na pantalla do curso, pulsa o botón "*Inscrición / Matrícula*"" para comezar este proceso.

| perspectiva será eminentemente centrada en la movilidad urbana, pero también se p<br>personas, sino también de productos (logistica). Por tanto, ofrece una apuesta forma<br>multidisciplinar y holistico, pero desde una perspectiva del ámbito económico-empre<br>en su ADN la aproximación multidisciplinar a la docencia, incluyendo formación en n<br>economia de la empresa y cuenta con profesorado muy activo en el desarrollo de pro<br>en el campo de la movilidad. | lantearán otro tipo de planteamientos y se abordará no sólo la movilidad de<br>ativa innovadora de la movilidad del futuro con un fuerte componente<br>esarial, sin obviar las áreas tecnologicas y digital.la Facultad de comercio tiene<br>egocios, TIC e idiomas, además de las clásicas materias del ámbito de la<br>oyectos, ya sea del ámbito TIC o del ámbito de empresas, con especial énfasis |
|----------------------------------------------------------------------------------------------------|----------------------------------------------------------------------------------------------------|
| 60 horas serán en formato virtual sincrono en cualquiera de las modalidades, despue<br>presencialmente a las aulas o seguir las clases de manera virtual sincrona.                                                                                                    | és el alumnado podrá decidir en las restantes 90 horas de docencia, si acudir                                                                                                    |
| DIRECTOR/A:<br>ActionF. Dampid in Carlot - «Patho Coloris - collowerpo<br>EMAIL CONTACTO:<br>Jereculien - cenegun vegata possibilitetari - punkyon, uli                                                                                                    | PERÍODO DE INSCRIPCIÓN<br>INSCRIPCIÓN ABIERTA<br>15/01/2024 - 16/09/2024                                                                                                    |
| ENTIDAD ORGANIZADORA:<br>Centro de Posgrado e Formación Permanente                                                                                                    | PERÍODO DE MATRÍCULA<br>MATRÍCULA ABIERTA<br>11/03/2024 - 20/09/2024<br>> Inscripción / Matrícula                                                                                                    |

2. Desde o "Portal Académico", se nunca estudaches na Universidade de Vigo, selecciona "Acceso para estudantes sen conta na Universidade de Vigo" para acceder ao formulario de rexistro.

| Acc                    | eso ao Portal Académico                                                                                                    |                                                                              |
|------------------------|----------------------------------------------------------------------------------------------------|------------------------------------------------------------------------------|
|                        |                                                                                                    |                                                                              |
|                        | Se xa tes unha conta na uvigo, inicia sesión mediar                                                                                                    | nte o Acceso Centralizado coas túas                                          |
|                        | credenciais de uvigo ou certificado dixital e terás a                                                                                                    | un click a túa información personalizada                                     |
|                        | - Se continúas estudos de Grao na Universidade o                                                                                                    | de Vigo, lembra que podes consultar os                                       |
|                        | detalles e prazos para matricularte no apartado o                                                                                                    | de grados na web da uvigo                                                    |
|                        | <ul> <li>Se continuas estudos de Mestrado na Universid<br/>os detalles e prazos para matricularte no apartad</li> </ul>                                                                                                    | ade de Vigo, lembra que podes consultar<br>lo de mestrados na web da uvigo   |
|                        |                                                                                                    |                                                                              |
|                        | Acceso Centralizado                                                                                                    |                                                                              |
|                        |                                                                                                    |                                                                              |
|                        | <ul> <li>Información de matricula</li> <li>Varifas es un terreste es Securita (o Ostina)</li> </ul>                                                                                                    |                                                                              |
|                        |                                                                                                    |                                                                              |
|                        | <ul> <li>Vernica se xa tes conta na Secretaria Onirre</li> <li>Cómo identificarte no Acceso Centralizado</li> </ul>                                                                                                    |                                                                              |
|                        | Venitida se va ces conta na Secretaria Onime     Cómo identificarte no Acceso Centralizado                                                                                                    |                                                                              |
|                        | Vernice se xa les conta na Secretaria Online     Cómo identificarte no Acceso Centralizado                                                                                                    |                                                                              |
| Matr                   | <ul> <li>remuta as a tractiona na secretaria domine</li> <li>Odmo identificarie no Acceso Centralizado</li> <li>rícula en primeiro curso de grao por</li> </ul>                                                                                                    | primeira vez                                                                 |
| Matr                   |                                                                                                    | primeira vez                                                                 |
| Matr                   | retina a raise colar la de colar al e do traite     Cono científicana no Acceso Centralizado  rícula en primeiro curso de grao por     Quero manicularme en primeiro curso de grao     por primeira vez     per apreciato inferencia de se deste                                                                                                    | primeira vez                                                                 |
| Matr                   | refine are as are collected and share of the     Chronitemmene the Access Centralizado      focula en primeiro curso de graco por     Quero manicularme en primeiro curso de graco     por primeira vez     remento activate as portades estas de     activate en manieumene en primeiro activate     activate en primeiro curso de graco     por primeira vez     remento en moneto estas de activates     activates en manieumene estas de activates                                                                                                    | primeira vez                                                                 |
| Matr                   |                                                                                                    | primeira vez                                                                 |
| Matr<br>Ø              |                                                                                                    | primeira vez                                                                 |
| Matr<br>Ø              |                                                                                                    | primeira vez                                                                 |
| Matr<br>Aínd           |                                                                                                    | primeira vez<br>elo de peo por primera vez) depeta reclatarte disclamente no |
| Matr<br>Aínd           |                                                                                                    | primeira vez                                                                 |
| Matri<br>Aínd<br>Sealr | <ul> <li>Testing are as as a colliar if a deline and other <ul> <li>Chronolemitficane no Access Centralizado</li> </ul> </li> <li>Fricula en primeiro curso de grao por opprimeira vez <ul> <li>Opporter as vez </li> <li>Opporter as vez </li> <li>Conto testing and a deline adolatione a deline adolatione </li></ul> </li> <li>Anon teño conta na uvigo <ul> <li>as non testo unta e o las deline adolatione </li></ul> </li> <li>Ande non teño unta e orta <ul> <li>Ande non teño unta e orta</li> </ul> </li> </ul>                                                                                                    | primeira vez                                                                 |
| Matr<br>Aínd<br>Seair  | <ul> <li>Initial are as as collect in de la clarificación <ul> <li>Como leminforme no Acceso Centralizado</li> </ul> </li> <li>Como manticularme en primeiro curso de graco por <ul> <li>Quero manticularme en primeiro curso de graco</li> <li>por primeira vez </li> <li>por porter a vez <ul> <li>por porter a vez </li> </ul> </li> <li>An on teño contra o una sevelas canantes en timado tominizado <ul> <li>an on teño conta na uvigo</li> </ul> </li> <li>antor tes una contra di pue sortas <ul> <li>andor tes for unha cortas </li></ul> </li> <li>Anda non teño unha cortas <ul> <li>funda non teño unha cortas </li></ul> </li> <li>Nana teori tes don cartos <ul> <li>funda non teño unha cortas </li></ul> </li> </ul></li></ul> | primeira vez                                                                 |

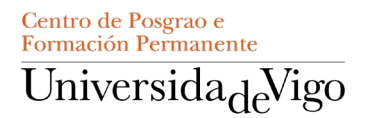

3. Introduce os datos requiridos e confirma. Ao finalizar o rexistro, poderás acceder de novo á plataforma (*Portal Académico*) para completar a inscrición ou matrícula nun título propio seleccionando a opción "Acceso para estudantes sen conta na Universidade de Vigo". Lembra sempre o teu contrasinal de rexistro para acceder posteriormente á matrícula e outros servizos.

| <ul> <li>Está usted accediendo a un activo propiedad d<br/>explícitamente el acceso de personal no autorizado</li> </ul> | e la institución. Sólo los usuarios autorizados tienen derec<br>a este returno. | ho de acceso a este activo, todo intento no autorizado será a | aditado y almacenado por si se requiriera. Se pro |
|----------------------------------------------------------------------------------------------------|---------------------------------------------------------------------------------|---------------------------------------------------------------|---------------------------------------------------|
| 0                                                                                                    | 2                                                                               | 3                                                             | 4                                                 |
| Solicitud de registro de usuario                                                                                         | Validar datos personales                                                        | Introducción de la contraseña                                 | Resumen de la solicitud                           |
| atos identificativos                                                                                                    |                                                                                 |                                                               |                                                   |
| Seleccione su nacionalidad e indíque el número                                                                           | y tipo de su documento de identidad                                             |                                                               |                                                   |
| "Nacionalidad                                                                                                    | Escoja la nacionalidad                                                          |                                                               |                                                   |
| ¿Dispones de algún documento de identificación<br>personal?                                                              | ● Si ○ No                                                                       |                                                               |                                                   |
| Número de documento                                                                                                    | Número de documento                                                             |                                                               |                                                   |
| *Tipo documento                                                                                                    |                                                                                 |                                                               |                                                   |
| atos personales                                                                                                    |                                                                                 |                                                               |                                                   |
| Introduzca sus datos personales, tal y como apa                                                                          | recen en su documento de identidad                                              |                                                               |                                                   |
|                                                                                                    |                                                                                 |                                                               |                                                   |
| "Nombre                                                                                                    | Nombre                                                                          |                                                               |                                                   |
| *Primer apellido                                                                                                    | Primer apellido                                                                 |                                                               |                                                   |
| formed any little                                                                                                    | Segundo apellido                                                                |                                                               |                                                   |
| Segundo apendo                                                                                                    |                                                                                 |                                                               |                                                   |

4. Introduce o teu número de identificación (NIF/pasaporte) e o contrasinal do rexistro, para acceso á túa "Secretaria Virtual" (saltar paso 6)

|   | Iniciar sesión |
|---|----------------|
| ۵ | Nif/Pasaport.  |
| • | Contraseña     |
| 0 | Castellano     |

5. Caso de estar rexistrado/a en a UVigo e posúes as túas credenciais *(@uvigo.gal*), desde tu Portal Académico, presiona en *"Acceso Centralizado"* para completar a identificación como usuario, e na pantalla de identificación de usuario introduce o email e contrasinal facilitados polo servizo informático. (Acceso a través do NIU)

| Identific                         | cación de usuario     |
|-----------------------------------|-----------------------|
| Auten                             | ticación centralizada |
| USUARIO                           |                       |
| CONTRASINAL                       | NIU Certificado       |
| ACEPTAR                           |                       |
| Quero recuperar o meu contrasinal |                       |
| Precisa axuda?                    |                       |

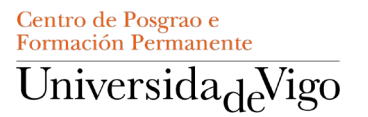

6. Se o acceso foi exitoso, estará na túa "Secretaria Virtual" desde onde accederás ao proceso de inscrición a través da opción "Acceso ao Portal Académico - Alumnado"

| Universida <sub>de</sub> Vigo             |                                                                                                    |
|-------------------------------------------|----------------------------------------------------------------------------------------------------|
| Secretaría Online                         | INICIO / ACCESO AO PORTAL ACADÊMICO                                                                                    |
| # INICIO                                  | Acceso ao Portal Académico                                                                                             |
| > PORTAL ACADÉMICO                        |                                                                                                    |
| > AS MIÑAS APLICACIÓNS                    | Acceso centralizado                                                                                                    |
| > SID                                     | Preme nas seguintes opcións para acceder directamente ao Portal Académico                                              |
| > CAIXA QSP                               |                                                                                                    |
| A MIÑA CONTA                              | Acceso ao Portal Academico - Profesorado (CDS)                                                                         |
| ⇒ SAÍR                                    | Portal académico do profesorado (CDS)                                                                                  |
| CATÁLOGOS / PORTAIS                       | Access ao porta academico como PDI                                                                                     |
| > AXUDA                                   |                                                                                                    |
| > LISTAXES PÚBLICAS                       | <b>↓</b> 1                                                                                                    |
| > AVISOS                                  | Acceso ao Portal Académico - Alumnado                                                                                  |
| CONVOCATORIAS                             | Acceso ao Portal Académico                                                                                             |
| DOCTAS                                    | Acceso ao Portal Académico para o alumnado de grao e<br>mestrado (có oursos 2023/2024 e posteriores) e Títulos Propios |
| NORMATIVAS                                | resonance (no on one statistical) o province of a Highlight Highlight                                                  |
| > CONVENIOS E<br>ENCOMENDAS DE<br>XESTIÓN |                                                                                                    |
| > PRÁCTICAS<br>EXTRACURRICULARES          |                                                                                                    |
| > PUBLICACIÓNS                            |                                                                                                    |
| > VOLUNTARIADO                            |                                                                                                    |
|                                           |                                                                                                    |

7. Na seguinte pantalla, preséntanse varias posibilidades. Facendo click sobre "**Formación** Permanente" (bloque azul escuro), despregándose un menú para elixir "Acceso Alumno" e "Formación Permanente", que che levará a unha pantalla do Centro.

|                                                           |                                                                        | •                              | A 0 .                    |
|-----------------------------------------------------------|------------------------------------------------------------------------|--------------------------------|--------------------------|
| Inicio                                                    |                                                                        |                                |                          |
| Inicio                                                    |                                                                        |                                |                          |
| Está usted accediendo a un activo propiedad de la institu | ución. Sólo los usuarios autorizados tienen derecho de acceso a este : | activo.                        |                          |
| Aplicaciones                                              |                                                                        |                                |                          |
| Certificados                                              | Estudios oficiales                                                     | Evaluación de la docencia      | Formación permanente     |
| Movilidad                                                 | Publicación horaria                                                    | Trab.fin estudios y pr.empresa | Formación Permanente     |
|                                                           |                                                                        |                                | Formación de Profesorado |
|                                                           |                                                                        |                                |                          |
|                                                           |                                                                        |                                |                          |
|                                                           |                                                                        |                                |                          |
|                                                           |                                                                        |                                |                          |

8. Xa na seguinte pantalla, no menú lateral, a través da opción ""Preinscrición"" completarase o proceso de inscrición. Desde o menú lateral poden realizarse outras operacións: "Matrícula", "Consultar Expediente", verificar, comprobar e realizar "Pagos pendentes" e outras.

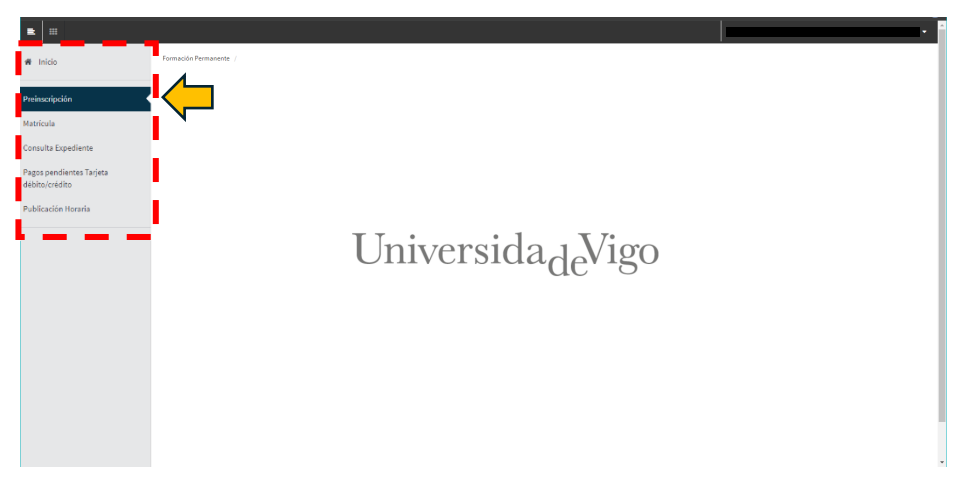

## Centro de Posgrao e Formación Permanente Universida eVigo

9. Ao facer click en "Pulse aquí para seleccionar un estudo ..." mostraranse todos os títulos propios que teñen aberta a súa preinscrición. Selecciona aquel que desexes e, unha vez seleccionado, presionar sobre o botón " + Alta de nova preinscrición".

A través de **"Filtro**", introducindo unha "palabra chave", seleccionarase aquel para o que se quere realizar a inscrición.

| = =                                        |                                    |                                                                                                    |                                                                                      |                                                                      | 2/04/2024 12:11:04) • |
|--------------------------------------------|------------------------------------|----------------------------------------------------------------------------------------------------|--------------------------------------------------------------------------------------|----------------------------------------------------------------------|-----------------------|
| # Inicio                                   | Formación Permanente / Preinscript | 56n                                                                                                    |                                                                                      |                                                                      |                       |
| Preinscripción                             | Proceso de Preinscripció           | śn                                                                                                    |                                                                                      |                                                                      |                       |
| Matricula                                  | Nombre<br>NP                       | José Hanuel Santos Navarro<br>20604                                                                                                    | DNL/Pasaporte<br>NA                                                                  | \$2677289C<br>300261                                                 |                       |
| Consulta Expediente                        |                                    |                                                                                                    |                                                                                      |                                                                      |                       |
| Pagos pendientes Tarjeta<br>débito/crédito |                                    |                                                                                                    | -                                                                                    |                                                                      |                       |
| Publicación Horaria                        |                                    |                                                                                                    | Gestiones de<br>preimation                                                           |                                                                      |                       |
|                                            |                                    |                                                                                                    |                                                                                      |                                                                      |                       |
|                                            | Alta de nueva preimscripción       | Procesos de adminión en curso (1) Centro de notificaciones                                                                                                    |                                                                                      |                                                                      |                       |
|                                            | Alta de puero prejor               | rinrián                                                                                                    |                                                                                      |                                                                      |                       |
|                                            |                                    |                                                                                                    |                                                                                      |                                                                      |                       |
|                                            | A continuación se ma               | uestra la lista de estudios que tienen actualmente un periodo de preinscripción abierto. Seleccione                                                                            | el estudio en el que desee realizar la preinscripción, y a continuación pulse en alt | a de nueva preinscripción para iniciar el proceso de preinscripción. |                       |
|                                            | Estudio a preinscribir:            | Pulse aqui para seleccionar un estudio                                                                                                    |                                                                                      |                                                                      | 1                     |
|                                            |                                    | Filtro                                                                                                    |                                                                                      | O                                                                    |                       |
|                                            |                                    | Seleccione un estudio de entre los disponibles a continuación                                                                                                    |                                                                                      | A                                                                    |                       |
|                                            |                                    | 1014/3 - Especialista en Auditoria y Contabilidad (Preinscripcion del 03/06/2024 al 06/09/2<br>1018/3 - Auditoria y contabilidad (Preinscripción del 03/06/2024 al 06/09/2024) | (24)                                                                                 |                                                                      |                       |
|                                            |                                    | 1020/3 - Especialista en Traducción para la Industria del Videojuego (ETIV) (Preinscripción i                                                                                  | del 03/06/2024 al 06/09/2024)                                                        |                                                                      |                       |
|                                            |                                    | 1027/2 - Experto en Escritura y reescrituras literarias de la Edad Media (Preinscripción del C                                                                                 | (3/06/2024 al 06/09/2024)                                                            |                                                                      |                       |
|                                            |                                    | 1051/2 - Corte y poesía en el otoño de la Edad Media en Castilla (Preinscripción del 03/06/2                                                                                   | 1024 al 06/09/2024)                                                                  |                                                                      |                       |
|                                            |                                    | 1059/2 - Didáctica de la ficción y creación literaria (Preinscripción del 12/02/2024 al 29/08/                                                                                 | 2024)                                                                                |                                                                      |                       |
|                                            |                                    | 1078/3 - Negociación colectiva e individual en el ámbito laboral (Preinscripción del 04/07/28                                                                                  | 324 al 18/07/2024)                                                                   |                                                                      |                       |
|                                            |                                    | 1101/2 - Innovación en el modelo de negocio de la nueva movilidad (Preinscripción del 15/0                                                                                     | 11/2024 al 16/09/2024)                                                               |                                                                      |                       |
|                                            |                                    | 1127/1 - Tecnologías aplicadas a las enfermedades respiratorias (Preinscripción del 02/06/2                                                                                    | 024 al 06/09/2024)                                                                   |                                                                      |                       |
|                                            |                                    | 1129/1 - Enfermería de práctica avanzada en urgencias y cuidados intensivos (Preinscripció                                                                                     | n del 03/06/2024 al 06/09/2024)                                                      |                                                                      |                       |
|                                            |                                    | 1133/1 - Vulnerabilidad, inequidades y discriminación (Preinscripción del 03/06/2024 al 06/                                                                                    | 09/2024)                                                                             |                                                                      |                       |
|                                            |                                    | 1138/1 - Sostenibilidad Alimentaria (Preinscripción del 03/06/2024 al 06/09/2024)                                                                                              |                                                                                      | *                                                                    |                       |
|                                            |                                    |                                                                                                    |                                                                                      |                                                                      |                       |

10. Na seguinte pantalla, solicítanse datos persoais adicionais que se deben completar para continuar coa preinscrición (os marcados con asterisco son obrigatorios). Facer click sobre o botón "*Aceptar*"" para continuar co proceso, e en "*Volver*" para retroceder á pantalla anterior

| •                                                                              |                                                                                      |                                                                                                    |                                            |                                                                          |
|--------------------------------------------------------------------------------|--------------------------------------------------------------------------------------|----------------------------------------------------------------------------------------------------|--------------------------------------------|--------------------------------------------------------------------------|
| # Inicia                                                                       | Formación Permanente / Preinscripció                                                 |                                                                                                    |                                            |                                                                          |
| Preinscripción                                                                 | Proceso de Alta de Preim                                                             | scrinción                                                                                                    |                                            |                                                                          |
| Matricula<br>Consulta Expediente<br>Pagos pandiantas Tarjeta<br>débits/crédito | año académico<br>Contro<br>Estudio<br>Nombro<br>Nombro<br>Rour<br>Resumen de Estudio | 2021/24-0<br>N3-CP prevention Permanente<br>115/U-Centerlin y Literazgi de Oganizaciones Sanitaries<br>Just Hannas, Santas Navano<br>2004 | Pacha<br>Deyt.<br>DHI/Pasaporte<br>NGA     | 06.07/0024<br>10455 Governia Reproters y contably<br>126772885<br>101249 |
| Publicación Horaria                                                            |                                                                                      |                                                                                                    |                                            |                                                                          |
|                                                                                |                                                                                      | Gestieres en Eater Istadiante Docume<br>greiescipcien                                                                                     | ntes a Dates Centimación<br>ter Acadimices | Decomentos a<br>Imprior                                                  |
|                                                                                | Datos del estudiante                                                                 |                                                                                                    |                                            |                                                                          |
|                                                                                | Datos Personales                                                                     |                                                                                                    |                                            |                                                                          |
|                                                                                | Drej/Pasaporto<br>Tipo docurrente<br>Genero<br>Primer apolitico<br>Norritro          | max <sup>24</sup> = 44     NF - Documento nacional de Identidad     Hontes w     Enviro     Kadramento     Add manento                    | Segundo apelilón<br>Comes personal         | Natario<br>Jaco na Bjully Jak                                            |
|                                                                                | Pais nacionalidad                                                                    | O española V                                                                                                    |                                            |                                                                          |
|                                                                                | Recimiento<br>Pesta vacinienta<br>Cidiga pastal<br>Localidad<br>Provincia            | o enclusione demovae<br>dense<br>dense<br>dense<br>dense<br>dense                                                                         | Hacido Puero de Españo                     | D                                                                        |
|                                                                                | Domicilio                                                                            | 162                                                                                                    |                                            |                                                                          |
|                                                                                | Dirección<br>Código postal<br>Localidad<br>Provincia                                 | <ul> <li>No Provide Contraction</li> <li>NO Provide Contraction</li> <li>Contraction</li> <li>Contraction</li> </ul>                      | Domicilio fuera de España                  | D                                                                        |
|                                                                                | Pais<br>Teléfone                                                                     | No. Company                                                                                                    | Teléfono alternativo                       | 500.00 PM                                                                |
|                                                                                | Datos bancarios                                                                      |                                                                                                    |                                            |                                                                          |
|                                                                                | Autoriza demiciliación                                                               |                                                                                                    | Velver 🖋 Aceptar                           |                                                                          |
|                                                                                |                                                                                      |                                                                                                    |                                            |                                                                          |

## Centro de Posgrao e Formación Permanente Universida<sub>de</sub>Vigo

11. A continuación, caso de ser necesario, deberanse anexar os "documentos requiridos" para completar a inscrición. Se nunca cursaches estudos na UVigo, é necesario que anexes copia do teu documento de identidade. Se queres inscribirche nun título de posgraduado (máster, especialista, experto ou curso avanzado de posgraduado), ademais é necesario que achegas copia do teu título universitario ou certificado de estudos. <u>Se es egresado/a de a UVigo non é necesario que achegas os certificados da túa formación na UVigo</u>. Se non dispós destes documentos no momento actual, podes anexalos máis adiante accedendo de novo á plataforma.

Para anexar un documento pulsa no botón de *"Anexar"* e posteriormente en *"Seleccionar arquivo"*. Para continuar co proceso e pasar á seguinte pantalla farase click sobre *"Aceptar"*.

|                                                                                                    |                                                                                                    |                                                                                                    | José Manuel Santos Navarro (Última conexión: 03/66/202 |
|----------------------------------------------------------------------------------------------------|----------------------------------------------------------------------------------------------------|----------------------------------------------------------------------------------------------------|--------------------------------------------------------|
| cio Pormación Permanente / Preinscripción                                                                           |                                                                                                    |                                                                                                    |                                                        |
| vinción                                                                                                    | nción                                                                                                    |                                                                                                    |                                                        |
| la Año académico                                                                                                    | 2023/24-0                                                                                                    | Fecha                                                                                                    | 05/07/2024                                             |
| Centro<br>Estudio<br>La Expediente                                                                                  | 361-CP y Formación Permanente<br>1131/1 - Gestión y Liderazgo de Organizaciones Sanitarias                                                                                                    | Dept.                                                                                                    | 10407-Economia financiera y contabil.                  |
| endientes Tarjeta NIP                                                                                               | 20504                                                                                                    | NIA                                                                                                    | 101261                                                 |
| redito Resumen de Extudio                                                                                           |                                                                                                    |                                                                                                    |                                                        |
|                                                                                                    |                                                                                                    |                                                                                                    |                                                        |
|                                                                                                    |                                                                                                    |                                                                                                    |                                                        |
|                                                                                                    | preinscripción aduartar                                                                                                    | Académicos                                                                                                    | Imprimir                                               |
| Documentación a aportar pa                                                                                          | or el estudiante                                                                                                    |                                                                                                    |                                                        |
|                                                                                                    |                                                                                                    |                                                                                                    |                                                        |
| Documentación opcional                                                                                              | para la preinscripción                                                                                                    |                                                                                                    |                                                        |
|                                                                                                    | Documento a adjuntar                                                                                                    | Formato Requerido                                                                                                  | Archivo adjuntado                                      |
| Adjuntar                                                                                                    | Certificado de estudios                                                                                                    | POF                                                                                                    |                                                        |
| H Adjantar                                                                                                    | Certificado de estudios                                                                                                    | PDF                                                                                                    |                                                        |
| Adjuntar                                                                                                    | Documento de identidad                                                                                                    | POP                                                                                                    |                                                        |
| Adjuntar                                                                                                    | Comicolom Vitee                                                                                                    | POP                                                                                                    |                                                        |
|                                                                                                    |                                                                                                    |                                                                                                    |                                                        |
| Adjuntar                                                                                                    | Titulo Universitario                                                                                                    | Cualquier formato                                                                                                  |                                                        |
| C Adjentar                                                                                                    | Titulo Universitario<br>Titulo universitario                                                                                                    | Cualquier formato                                                                                                  |                                                        |
| C3 Adjuntar<br>C3 Adjuntar<br>C3 Adjuntar                                                                           | Titala Universitaria<br>Titala universitaria<br>Curriculum Vitae                                                                                                    | Cualquier formato<br>POF                                                                                           |                                                        |
| C Adjenter<br>C Adjenter<br>C Adjenter<br>C Adjenter                                                                | Tabié Universitatio<br>Tabié universitatio<br>Controlutor Vitae<br>Tabié Universitatio                                                                                                    | Cualquier formato PDF PDF Cualquier formato                                                                        |                                                        |
| Aljenta     Aljenta     Aljenta     Aljenta     Aljenta     Aljenta     Aljenta     Aljenta     Aljenta     Aljenta | Table Universities                                                                                                    | Calquier formas por por Calquier formas por por calquier formas por                                                |                                                        |
| Adapate Adapate Adapate Adapate Adapate Adapate Adapate Adapate Adapate Adapate Adapate                             | Tasia Universitaria<br>Tasia Universitaria<br>Caratulari Yane<br>Tasia Universitaria<br>Tasia Universitaria                                                                                                    | Calquier formas por por Calquier formas por por calquier formas por calquier formas por                            |                                                        |
| <ul> <li>Adjuste</li> <li>Adjuste</li> <li>Adjuste</li> <li>Adjuste</li> <li>Adjuste</li> </ul>                     | Tasia Universitaria<br>Tasia Universitaria<br>Garcinator Mar<br>Tasia Universitaria<br>Bala consentaria                                                                                                    | Casejor formes<br>POF<br>Casejor formes<br>POF<br>Casejor formes<br>POF                                            |                                                        |
| Adjusz  Adjusz  Adjusz  Adjusz  Adjusz                                                                              | Tasis University of<br>Tasis university of<br>Caritisature Vitee<br>Tasis University of<br>Tasis University of<br>Tasis Univ | Caselor formes<br>Por<br>Caselor formes<br>Por<br>Caselor formes<br>Por                                            |                                                        |
| <ul> <li>Adjusta</li> <li>Adjusta</li> <li>Adjusta</li> <li>Adjusta</li> <li>Adjusta</li> <li>Adjusta</li> </ul>    | Tasia Universitaria<br>Tasia Universitaria<br>Cantaulan Thea<br>Tasia Universitaria<br>Basa Universitaria                                                                                                    | Castant froms<br>NO<br>SC<br>Castant froms<br>SC<br>SC<br>NO<br>NO<br>NO<br>NO<br>NO<br>NO<br>NO<br>NO<br>NO<br>NO |                                                        |
| Adjutz  Adjutz  Adjutz  Adjutz  Adjutz                                                                              | Tasia Universitaria<br>Tasia Universityin<br>Gerschard Yiller<br>Tasia Universityin<br>Bula ensentaria                                                                                                    | Calabertonic<br>Sef<br>Sef<br>Calabertonic<br>Sef<br>Sef                                                           |                                                        |

12. Unha vez anexada a documentación pásase á pantalla de "Datos Académicos". Na maioría dos estudos non é necesario seleccionar materias e simplemente hai que pulsar o botón de *"Aceptar*".

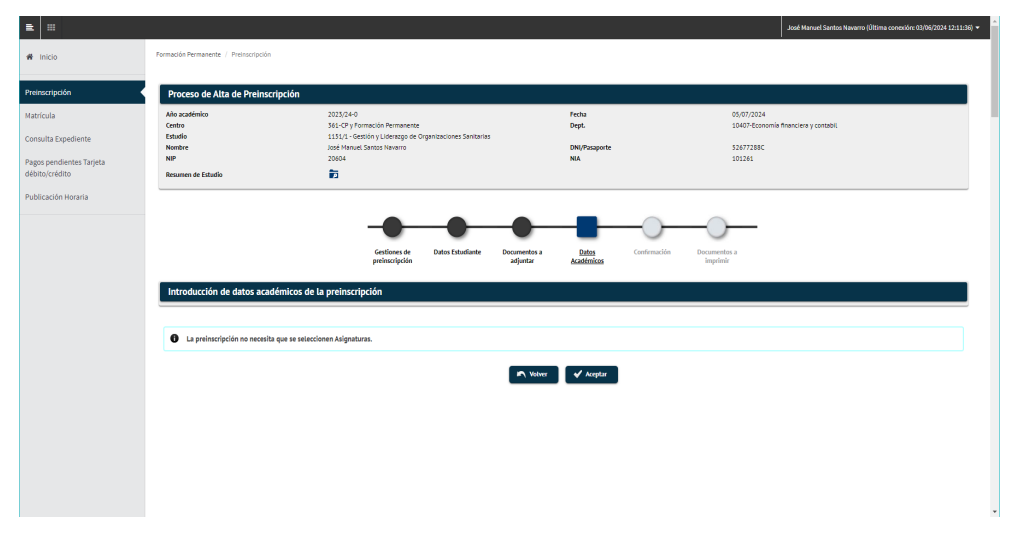

## Centro de Posgrao e Formación Permanente Universida<sub>de</sub>Vigo

13. Finalmente, preséntase unha pantalla de confirmación cos teus datos e o estudo seleccionado. Ao pulsar no botón *"Confirmar"*, poderás visualizar/imprimir/descargar o teu resgardo de preinscrición que tamén recibirás por correo electrónico.

|                                                                                                    |                 |                                                        |                                                                                                    |                                                   | José Manuel Santos Navarro (Ültima conesión                                           | x 03/06/2024 12 |
|----------------------------------------------------------------------------------------------------|-----------------|--------------------------------------------------------|----------------------------------------------------------------------------------------------------|---------------------------------------------------|---------------------------------------------------------------------------------------|-----------------|
|                                                                                                    | io              | Formación Permanente / Preinscripción                  |                                                                                                    |                                                   |                                                                                       |                 |
|                                                                                                    | pción           | Proceso de Alta de Preinscr                            | ipción                                                                                                    |                                                   |                                                                                       |                 |
|                                                                                                    |                 | Alio académico                                         | 2023/24-0                                                                                                    | Fecha                                             | 05/07/2024                                                                            |                 |
|                                                                                                    |                 | Centro                                                 | 361-CP y Formación Permanence                                                                                   | Dept.                                             | 10407-Economía financiera y contabil                                                  |                 |
|                                                                                                    | Expediente      | Nontre                                                 | 1151/1 - Gescion y Liderazgo de organizaciones sanitarias<br>José Manuel Santos Naverro                         | DNI/Pasaporte                                     | 52677288C                                                                             |                 |
|                                                                                                    | dientes Tarieta | NIP                                                    | 20604                                                                                                    | NIA                                               | 101261                                                                                |                 |
|                                                                                                    | dito            | Resumen de Estudio                                     | <b>1</b>                                                                                                    |                                                   |                                                                                       |                 |
| <complex-block></complex-block>                                                                                                    | in Horaria      | -                                                      |                                                                                                    |                                                   |                                                                                       |                 |
|                                                                                                    |                 |                                                        | -                                                                                                    |                                                   |                                                                                       |                 |
|                                                                                                    |                 |                                                        | Gestiones de Datos Estudiante Docum                                                                             | ntos a Datos <u>Confirmació</u>                   | n Documentos a                                                                        |                 |
|                                                                                                    |                 |                                                        | premscripcion adju                                                                                              | Ear Academicos                                    | ampetesse                                                                             |                 |
|                                                                                                    |                 | A continuación se muestran la<br>preinscripción.       | os datos seleccionados para su preinscripción. Confirme que estos datos son cerrec                              | os. Si no lo fueran, puede volver atrás en el pro | ceso y votver a editarios. Una vez valide estos datos, pulse el botón "Confirmar" par | ra finalizar su |
|                                                                                                    |                 | provinse species.                                      |                                                                                                    |                                                   |                                                                                       |                 |
|                                                                                                    |                 | Allo académico                                         | Inter 7                                                                                                    |                                                   |                                                                                       |                 |
|                                                                                                    |                 | Centro administrativo                                  | NUMBER OF STREET                                                                                                |                                                   |                                                                                       |                 |
|                                                                                                    |                 | Nombre                                                 |                                                                                                    |                                                   |                                                                                       |                 |
|                                                                                                    |                 | DNI/Pasaporte                                          |                                                                                                    |                                                   |                                                                                       |                 |
|                                                                                                    |                 | NIA                                                    | 70-                                                                                                    |                                                   |                                                                                       |                 |
|                                                                                                    |                 | NIP                                                    |                                                                                                    |                                                   |                                                                                       |                 |
|                                                                                                    |                 | E-mail                                                 | a standbally to                                                                                                 |                                                   |                                                                                       |                 |
| Partel                                                                                                    |                 | Estudio                                                | 1914 Andrey officered disentational and a                                                                       |                                                   |                                                                                       |                 |
|                                                                                                    |                 | Tipo estudio                                           | which is a state of the second                                                                                  |                                                   |                                                                                       |                 |
| Alignatura(s) preinculta(s)   Image: Image:                                                                                                    |                 |                                                        |                                                                                                    |                                                   |                                                                                       |                 |
| Adutation (a) predication dependent dependent                                                                                                    |                 |                                                        |                                                                                                    |                                                   |                                                                                       |                 |
|                                                                                                    |                 | Asignatura(as) preinscrita(                            | as)                                                                                                    |                                                   |                                                                                       |                 |
| Image: Control of the second age as a second age as a second age and a second age and a second ag                                                                                                    |                 |                                                        |                                                                                                    |                                                   |                                                                                       |                 |
| Image: Section of the section of the section of th                                                                                                    |                 |                                                        | -                                                                                                    |                                                   |                                                                                       |                 |
| Accessed and a balance optical in the second optical in the second opti                                                                                                    | Form            | nedin Persanette / Premoripolin                        |                                                                                                    |                                                   |                                                                                       |                 |
| Image: Constraint of the constraint of the constr                                                                                                    |                 | Proceso de Alta de Preinscripción                      |                                                                                                    |                                                   |                                                                                       |                 |
| Setter     Max     Max     Max       Setter     No     No       Setter     No     No                                                                                                    | A               | Nio académico<br>Sentro                                | 2023/24-0<br>561 CP y Formación Permanente                                                                      | Fecha<br>Dept.                                    | 08/07/2024<br>363-CPy Formación Remanente                                             |                 |
| Na regione<br>Na regione<br>Na reg | diente          | Situdio                                                | 1127/1 - Tecnologias aplicadas a las enfermedadas respiratorias                                                 |                                                   |                                                                                       |                 |
| Notes     Notes       Notes     Image: Second and the particular data second and the particular data second and the partis data second and the partis data secon                                                                                                    | tes Tarieta N   | Sono w<br>ND                                           | The second second second second second second second second second second second second second second second se | DN/Persports<br>NA                                | 1000                                                                                  |                 |
| The second second seco                                                                                                    |                 | lesunen de Estudio                                     | 10                                                                                                    |                                                   |                                                                                       |                 |
| Image: Description of the product of the product o                                                                                                    | raria           |                                                        |                                                                                                    |                                                   |                                                                                       |                 |
| ranke pair     ranke     table                                                                                                    |                 |                                                        | Genteren de Dates Stanfarte Decar                                                                               | tes a Detes Conferención <b>bes</b>               | antisa.                                                                               |                 |
| It is principality in the light that interstereme fits that principality in the light that is the principality interstereme.   It is an an address to be advected to be dependent on the principality interstereme.     It is an advected to be advected to be dependent on the principality interstereme.     It is an advected to be advected to be dependent on the principality interstereme.     It is an advected to be advected to be dependent on the principality interstereme.     It is an advected to be advected to be advected t                                                                                                    |                 | Documentos generados en la preinscripción              | prehocrópcion adju                                                                                              | ar Alademicos 🔯                                   | achdir<br>                                                                            |                 |
| Organic calculates in to month control service.                                                                                                    |                 | La preinscripción se ha grabado correctamenta. En esta | partalla tiene disponible el respuerto de la preinscripción realizada.                                          |                                                   |                                                                                       |                 |
| tourret égenés                                                                                                    |                 | EL correo electrónico se ha envisióo correctamente.    |                                                                                                    |                                                   |                                                                                       |                 |
| ≣ dencargar 1 / 1   − 00% + (Ω Φ) ± Φ : .<br>Resguardo de Preinscripción                                                                                                    |                 | Documento: disponible                                  |                                                                                                    | View                                              | alizz Documents                                                                       |                 |
| Resguardo de Preinscripción                                                                                                    |                 |                                                        |                                                                                                    | 1 (1 ) -                                          |                                                                                       |                 |
| Resguardo de Preinscripción                                                                                                    |                 |                                                        | = descargar                                                                                                    | · / · · · =                                       |                                                                                       | • •             |
|                                                                                                    |                 |                                                        | ≡ descargar                                                                                                    | 171 + -                                           |                                                                                       | е :<br>^        |

Centro de Posgrao e Formación Permanente | Universidade de Vigo | Edificio Ernestina Otero, As Lagoas Marcosende 36310 Vigo (España)

Constant Const Const Con 14. Se posteriormente queres engadir documentos adicionais, debes acceder de novo á plataforma e seleccionar "Preinscrición", no menu lateral.

Na pantalla de "Xestións de Preinscrición" selecciona a pestana "Procesos de admisión en curso".

Na parte inferior podes ver "Accións dispoñibles" e selecciona a icona 🔎 do cartafol ("Anexar documentación") e xa podes subir os documentos necesarios para a preinscrición.

| ceso de Preinscripcion                                                                                                    |                                                                                                    |                                                                                            |                                      |                    |  |
|----------------------------------------------------------------------------------------------------|----------------------------------------------------------------------------------------------------|--------------------------------------------------------------------------------------------|--------------------------------------|--------------------|--|
| re                                                                                                    | María García Gonzátez                                                                                                    |                                                                                            | DNI/Pasaporte                        | 98563254G          |  |
|                                                                                                    | 10062                                                                                                    |                                                                                            | NIA                                  | 103205             |  |
|                                                                                                    |                                                                                                    |                                                                                            |                                      |                    |  |
|                                                                                                    |                                                                                                    | _                                                                                          |                                      |                    |  |
|                                                                                                    |                                                                                                    | _                                                                                          |                                      |                    |  |
|                                                                                                    |                                                                                                    | Gestione                                                                                   | de                                   |                    |  |
|                                                                                                    |                                                                                                    | preinscrip                                                                                 | dón                                  |                    |  |
|                                                                                                    |                                                                                                    |                                                                                            |                                      |                    |  |
|                                                                                                    |                                                                                                    |                                                                                            |                                      |                    |  |
|                                                                                                    |                                                                                                    |                                                                                            |                                      |                    |  |
|                                                                                                    |                                                                                                    |                                                                                            |                                      |                    |  |
| tle nueva meinscrinción Proces                                                                                                    | sos de admisión en curso (1) Centro de polificacio                                                                                                    | 025                                                                                        |                                      |                    |  |
| de nueva preinscripción Proce                                                                                                    | sos de admisión en curso (1) Centro de notificacio                                                                                                    | nes                                                                                        |                                      |                    |  |
| de nueva preinscripción Proce                                                                                                    | sus de admisión en carso (1) Centro de notificacio                                                                                                    | nes                                                                                        |                                      |                    |  |
| de nueva preinscripción Procesor de admisión en cur                                                                                                    | sus de admisión en carso (1) Centro de notificacio                                                                                                    | nes                                                                                        |                                      |                    |  |
| rocesos de admisión en cu                                                                                                    | So (1) Centro de notificacion                                                                                                    | RS                                                                                         |                                      |                    |  |
| de nueva preinscripción Proces                                                                                                    | sos de admisión en carso (1) Centro de notificacio                                                                                                    | ns                                                                                         |                                      |                    |  |
| de nueva preinscripción Proces<br>rocesos de admisión en cur<br>A continuación se muestran lo                                                                                                    | no de admisión en caso (1) Centro de notificacio<br>150<br>s estudios preinscritos por el atumno, así como la al                                                                                                    | nes<br>tuación de los procesos de admisión correspondie                                    | tes.                                 |                    |  |
| A continuación se muestran lo                                                                                                    | en de admisión en conso (1)<br>Centro de notificacio<br>750<br>s estudios preinscritos por el alumno, así cemo la si                                                                                                    | nes<br>tuación de los procesos de admisión correspondie                                    | ites.                                |                    |  |
| de nueva preinscripción Processos de admisión en cur<br>rocessos de admisión en cur<br>A continuación se muestran lo                                                                                                    | un de admisión en costo (1)<br>Centro de notificacio<br>150<br>5 estacilos preinscritos por el atumno, así como La si                                                                                                    | nes<br>tuación de las procesos de admisión correspondie                                    | tes.                                 |                    |  |
| de næva preinscipción Proces<br>roccesos de admisión en cur<br>A continuación se muestran to                                                                                                    | sen de administriter en canar (1)<br>Contro de restilicación<br>50<br>s estudios preinscritos por el alumno, así como La al                                                                                                    | nos<br>tuación de los procesos de admisión correspondie                                    | tes.                                 |                    |  |
| de nueva preinscripción Processo<br>occessos de admisión en cur<br>A continuación se muestran lo                                                                                                    | son de adhibition en conser (1)<br>Contro de restilicación<br>50<br>150<br>151<br>152<br>153<br>154<br>155<br>155<br>155<br>155<br>155<br>155<br>155                                                                                                    | en:<br>tuación de las procesos de admisión correspondie                                    | tes.                                 | •                  |  |
| de nærea preinsvipción Penece<br>occesos de admisión en cur<br>A continuación se muestran lo                                                                                                    | so de administrine en canar (1)<br>Contro de restilicado<br>50<br>50<br>50<br>50<br>Freinscritos                                                                                                    | no<br>tración de las procesos de admisión correspondie<br>Documentación validada           | tes.<br>Predices de atomición        | Heikele produces   |  |
| A continuación se muestran lo                                                                                                    | so de administrio ne concer (1) Contro de redificado<br>50<br>e estadolo prefescritos por el alumno, así como la al<br>e estadolo prefescritos por el alumno, así como la al                                                                                                    | ene<br>tuación de las process de admitión correspondie<br>Documentarión validade           | tes.<br>Presidence de administra     | Halikal postere    |  |
| de nueva preinovipción Pouce<br>occesos de admitsión en cur<br>A continuación se muestran Lo                                                                                                    | so de administriar en canar (1) Contro de restilicado<br>50<br>• e etados prefeseritos por et alumno, así como La al<br>Preinscrito                                                                                                    | no<br>tación de las procesos de admisión correspondie<br>Documentación validada            | tes.<br>Produces de admisión         | Hericula pontionse |  |
| de rueva preisocipción     Present     occesos de admisión en cur     A continuación se muestran to     acada prefescontes:     modulo de to acadular                                                                                                    | So<br>a estadición en curar (1)<br>Contro de rediticado<br>So<br>a estados preinsoritos por el alumno, al como La al<br>Prenociho<br>Prenociho<br>2014 en autorio y Consoli                                                                                                    | no<br>tración de las procesos de admitión correspondie<br>Documentación valúdada           | tes.<br>Perdiense de admisión        | Mericula ponfente  |  |
| de nueva pretencipada     de nueva pretencipada      occesos de admisión en cui      A continuación se muestran lo      actelo pretencifies      tanto pretencifies      tantos pretencifies      tantos de administra                                                | So<br>se studioùire re carar (1)<br>Contro de restituado<br>s estudios preinscritos par el alumo, así como la al<br>Prenocrito<br>1014/1 - Foucializa en Austoria y Concast<br>readerez e almana<br>2017/10-10                                                                                                    | en<br>tuación de las process de admitión correspondie<br>Documentación validado<br>bistade | tes.<br>Penderes de atensión         | Mericula pantierer |  |
| de mene preinocipción     Prece      cocesos de admisión en cu      cocesos de admisión en cu      cocesos de admisión en cu      cocesos de admisión en cu      cocesos de admisión en cu      cocesos de admisión      cocesos de admisión      cocesos de admisión | So<br>e estadición en curar (1)<br>Contro de redificados<br>se estadios preinscritos por el alumno, sel como La di<br>Preinscrito<br>Preinscrito<br>1014;4 - Facultation en Autorio y Concesto<br>Presentation en Autorio y Concesto<br>Presentation de Autorio y Concesto<br>Presentation de Autorio y Conc | no<br>tuación de las procesos de admisión correspondie<br>Dacumentación validada           | <b>tes.</b><br>Pendience de adminión | Haricula pendiente |  |

Nesta mesma pantalla podes comprobar en calquera momento o estado da túa preinscrición: pendente, admitido/a, denegada admisión, ...